## Εξαγωγή Δημοσιεύσεων από το Google Scholar

Οι παρακάτω οδηγίες αφορούν στον τρόπο με τον οποίο μπορείτε να εξάγετε τις δημοσιεύσεις σας από το λογαριασμό σας στο Google Scholar. Για να εξάγετε τις δημοσιεύσεις σας πρέπει πρώτα να δημιουργήσετε τον προσωπικό σας λογαριασμό στο Google Scholar.

Στη συνέχεια ακολουθείτε τα παρακάτω βήματα:

 Επιλέγετε τις δημοσιεύσεις που θέλετε να εξάγετε και στη συνέχεια από την επιλογή «Ενέργειες» επιλέγετε «Εξαγωγή»

| Δείκτες παραθέσεων                                                                                                  |                    |             | Παραθέσεις στα άρθρα μου |  |  |
|----------------------------------------------------------------------------------------------------|--------------------|-------------|--------------------------|--|--|
|                                                                                                    | Όλα                | Από το 2009 |                          |  |  |
| Παραθέσεις                                                                                                    | 0                  | 0           |                          |  |  |
| h-index                                                                                                    | 0                  | 0           |                          |  |  |
| i10-index                                                                                                    | 0                  | 0           |                          |  |  |
| Ενέργειες                                                                                                    |                    | <b>*</b>    |                          |  |  |
| Τίτλος / Συ                                                                                                    | Παρατίθεται<br>από | Έτος        |                          |  |  |
| Ενέργειες<br>Προσθήκη<br><mark>Εξαγωγή</mark><br>Συγχώνευση<br>Διαγραφή<br>Κάδος απορριμμάτων<br>Ενημερώσεις προφίλ |                    |             |                          |  |  |
| Ενέργειες                                                                                                    |                    | <b>~</b>    |                          |  |  |

 Εμφανίζεται το παρακάτω παράθυρο, όπου επιλέγετε τη μορφή αρχείου "BibTex" και στη συνέχεια «Εξαγωγή όλων των άρθρων μου»

| Εξαγωγή άρθρων |                |   |  |  |  |  |
|----------------|----------------|---|--|--|--|--|
| Μορφή αρχείου: | BibTeX         | * |  |  |  |  |
| Εξαγωγή όλων   | των άρθρων μου | ) |  |  |  |  |

Το αρχείο BibTex αποθηκεύεται στον υπολογιστή σας και στη συνέχεια αφού κάνετε login στο ΠΣ της ΜΟΔΙΠ, από την ενέργεια Δημοσιεύσεις → Εισαγωγή από αρχείο, μπορείτε να εισάγετε αυτόματα όλες τις δημοσιεύσεις που έχετε στο Google scholar στο ΠΣ της ΜΟΔΙΠ.